# WebUntis - Digitales Klassenbuch

Um das digitale Klassenbuch der WSR nutzen zu können, müssen Sie einige wenige Schritte durchführen.

## 1. E-Mail-Adresse an die Schule übermitteln

Zuerst müssen Sie uns eine E-Mail-Adresse zukommen lassen, die wir dann in unserer Datenbank hinterlegen und mit dem Datensatz Ihres Kindes verknüpfen. Senden Sie hierzu von dem gewünschten E-Mail-Account eine E-Mail an <u>stunde.plan@wsr.muenchen.musin.de</u>, in der Sie uns den Namen und die Klasse Ihres Kindes nennen.

Sobald wir die E-Mail-Adresse im System eingepflegt haben, können Sie eine Selbstregistrierung durchführen. Hierzu gibt es ein <u>Video</u>. Dabei legen Sie auch ein Passwort für den Account fest. **Bitte geben Sie dieses Passwort auf keinen Fall an Ihr Kind weiter, da sich dieses sonst selbst krankmelden kann.** Die Schülerinnen und Schüler haben einen eigenen Zugang mit abweichenden Berechtigungen.

## 2. Aufruf der Internetseite

### webuntis.com

Suchen Sie nun nach der Städtischen Werner-von-Siemens-Realschule München. Dies geht am schnellsten mit den Begriffen: "Siemens München"

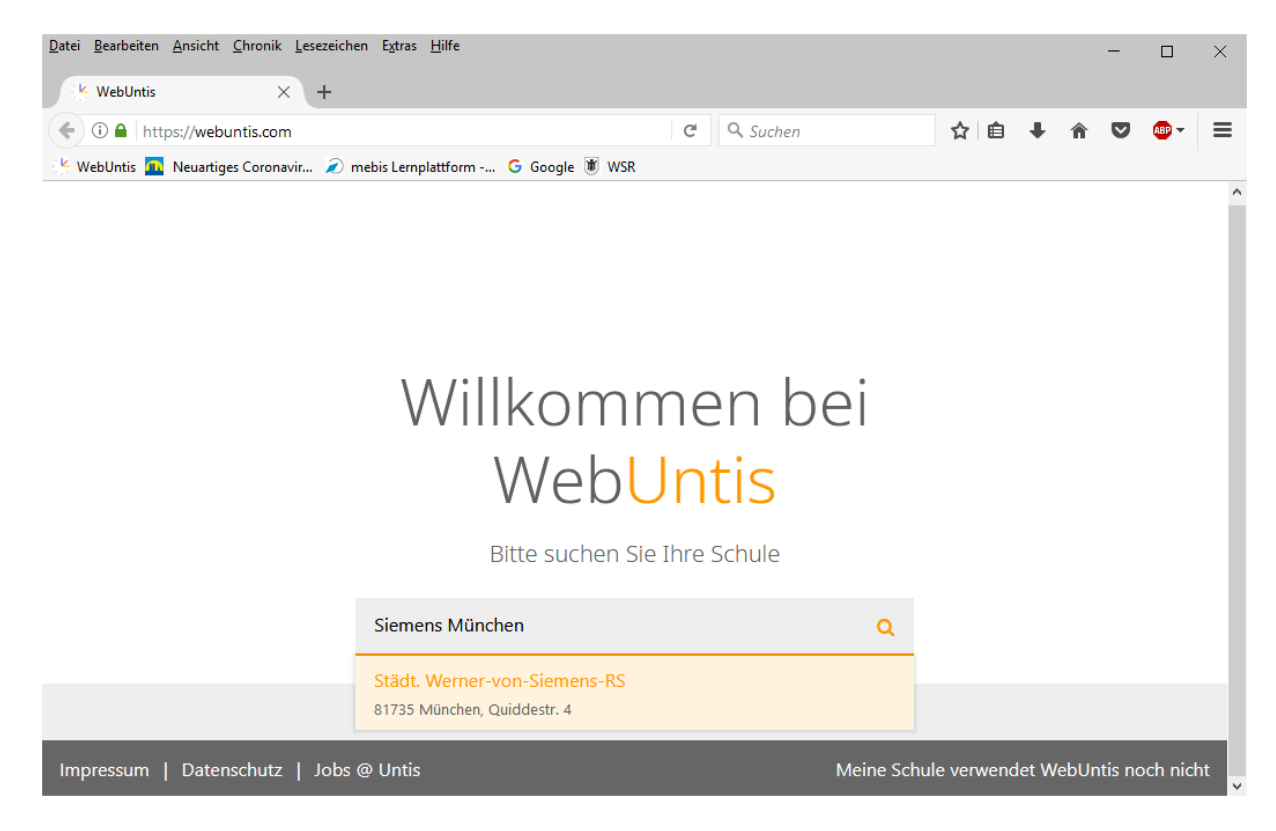

Nach Klick auf die Schule gelangen Sie zum Anmeldebildschirm:

| <u>D</u> atei <u>B</u> ea | rbeiten Ansicht Chronik Lesezeichen Extras Hilfe                         |                                                                                                    |             | - 🗆 ×                                                                                    |  |
|---------------------------|--------------------------------------------------------------------------|----------------------------------------------------------------------------------------------------|-------------|------------------------------------------------------------------------------------------|--|
| 🔆 We                      | bUntis × +                                                               |                                                                                                    |             |                                                                                          |  |
| <b>(</b>                  | https://kephiso.webuntis.com/WebUntis/?school=wvs-rs-münchen#/basic/main | C <sup>e</sup> Q Suchen                                                                                       | ★ 🗎 🕈       | ↑ ♥ ⊕ - =                                                                                |  |
| KebU                      | ntis 👖 Neuartiges Coronavir 🔎 mebis Lemplattform 🔓 Google 🕷 WSR          |                                                                                                    |             |                                                                                          |  |
| -                         | Städt. Werner-von-Siemens-Realschule<br>D-81735 München, Quiddestr. 4    |                                                                                                    |             | Login WebUntis                                                                           |  |
| 2                         | Heute 14.09.2020                                                         |                                                                                                    |             |                                                                                          |  |
|                           | E Heutige Nachrichten IN Keine Nachrichten                               | Login<br>Siadt. Werner von-Siemens-Realschule<br>D-81735 München, Quiddestr. 4<br>Schule wechseln<br>Benutzer | UntisMobile | Contraction<br>UntisMessenger<br>Verbessern Sie die<br>Kommunikation<br>an Ihrer Schule! |  |
|                           |                                                                          | Login<br>Passwort vergessen?<br>Noch keinen Zugang? - Registrieren                                            |             |                                                                                          |  |
|                           | Impressum Jobs @ Untis                                                   |                                                                                                    |             |                                                                                          |  |

### 3. Registrierung

1) Klicken Sie auf "Noch keinen Zugang? – Registrieren"

2) Schreiben Sie sich nun mit der bei uns hinterlegten E-Mail-Adresse ein und klicken Sie auf "Senden". Sie erhalten an diese Adresse eine Nachricht mit einem Bestätigungslink und einem Bestätigungscode.

Sollten Sie eine Fehlermeldung erhalten, ist die E-Mail-Adresse noch nicht im System hinterlegt oder fehlerhaft. Bitte versuchen Sie es später erneut. Bei der Vielzahl zu erwartender Meldungen kann das Einpflegen der E-Mail-Adressen etwas Zeit in Anspruch nehmen.

| <u>D</u> atei Bearbeiten Ansicht Chronik Lesezeichen Extras <u>H</u> ilfe              |       | - 🗆 ×          |  |  |  |  |
|----------------------------------------------------------------------------------------|-------|----------------|--|--|--|--|
| KebUntis × +                                                                           |       |                |  |  |  |  |
| € ① ▲ https://kephiso.webuntis.com/WebUntis/?school=wvs-rs-münchen#/l C Q Suchen       | ☆ 自 、 | ▶ 👚 🛡 🐵- 🗏     |  |  |  |  |
| 😤 WebUntis 🔟 Neuartiges Coronavir 🖉 mebis Lernplattform 🔓 Google 🕷 WSR                 |       |                |  |  |  |  |
| Städt. Werner-von-Siemens-Realschule<br>D-81735 München, Quiddestr. 4                  |       | Login WebUntis |  |  |  |  |
| <b>£</b>                                                                               |       |                |  |  |  |  |
| Registrierung                                                                          |       |                |  |  |  |  |
| Bitte geben Sie die E-Mail-Adresse ein, die bei Ihrem Kind hinterlegt wurde.           |       |                |  |  |  |  |
| E-Mail Adresse                                                                         |       |                |  |  |  |  |
| Senden — oder —                                                                        |       |                |  |  |  |  |
| Falls Sie bereits einen Bestätigungscode erhalten haben, geben Sie ihn bitte hier ein. |       |                |  |  |  |  |
| Bestätigungscode                                                                       |       |                |  |  |  |  |
| Senden                                                                                 |       |                |  |  |  |  |
|                                                                                        |       |                |  |  |  |  |

#### 4. Passwortvergabe

Durch Klick auf den Link oder die Eingabe des Codes werden Sie aufgefordert, ein Passwort gemäß den Vorgaben einzugeben. Bitte geben Sie dieses Passwort auf keinen Fall an Ihr Kind weiter, da sich dieses sonst selbst krankmelden kann.

| Datei Bearbeiten Ansicht Chronik Lesezeichen Extras Hilfe                                                                                                    |       | ×    |
|----------------------------------------------------------------------------------------------------|-------|------|
| 😢 WebUntis X 👘 WebUntis X +                                                                                                    |       |      |
| < 🛈 🖨 https://kephiso.webuntis.com/WebUntis/?school=wvs-rs-münchen#/bz 🛛 C 🔍 Suchen 🔂 🖨 🖡 🛇                                                                                                    | I 🔒 🔫 | ≡    |
| 🖖 WebUntis 🚾 Neuartiges Coronavir 🖉 mebis Lemplattform Ġ Google 🖲 WSR                                                                                                    |       |      |
| Städt. Werner-von-Siemens-Realschule<br>D-81735 München, Quiddestr. 4                                                                                                    | WebU  | ntis |
| <b>1</b> 10                                                                                                    |       |      |
| Bitte geben Sie ein Passwort ein.<br>Bitte bewahren Sie Ihr Passwort sicher auf.                                                                                                    |       | ^    |
| Bitte geben Sie ein Passwort ein.                                                                                                    |       |      |
| Passwort                                                                                                    | ×     |      |
| Das Passwort muss mindestens 8 Zeichen lang sein.<br>Passwort muss Ziffern enthalten.<br>Passwort muss Sonderzeichen enthalten.<br>Passwort muss Großbuchstaben enthalten.<br>Passwort muss Kleinbuchstaben enthalten. |       |      |
| Passwort wiederholen                                                                                                    |       |      |
| Speichern                                                                                                    |       |      |
|                                                                                                    |       | ~    |

Nach der erfolgten Registrierung erhalten Sie eine Bestätigungsmail.

### 5. Anmelden

Nun können Sie sich mit der hinterlegten E-Mail-Adresse und dem gesetzten Passwort durch Klick auf "Login" anmelden. Alternativ können Sie nun auch die App für die gängigen Systeme nutzen.

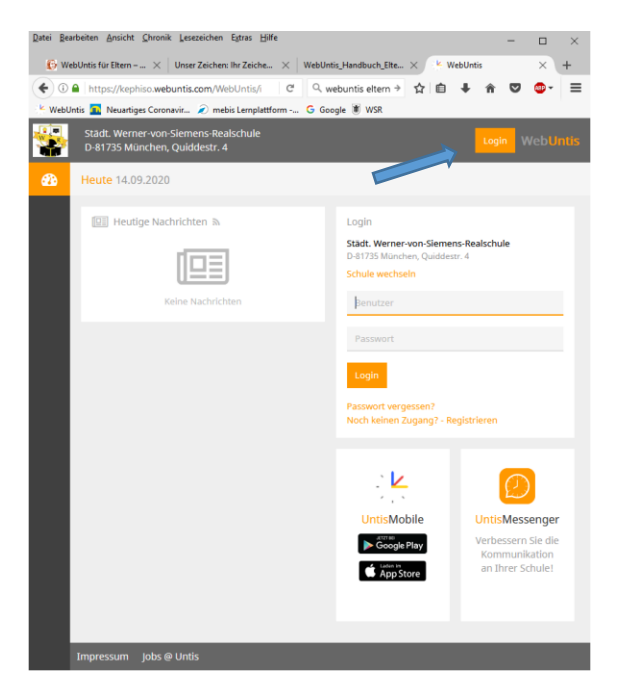